## MANUAL MOODLE

ATIVIDADE SITUAÇÃO PROBLEMA - TEXTO NO APLICATIVO

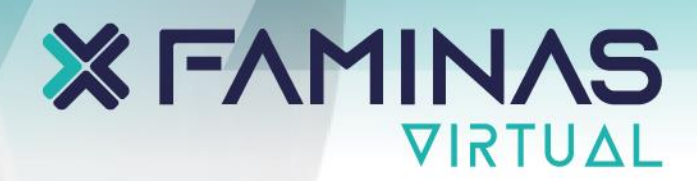

| 11:22                                         | . II 🗢 49)              |  |
|-----------------------------------------------|-------------------------|--|
| <                                             | 0                       |  |
| TAREFA<br>Situação Proble<br>14/09 - (10,0 Pe | ema - 06/09 a<br>ontos) |  |
| Marcar como feito                             |                         |  |
| <b>Aberto:</b> 16 fevereiro 2023, 00          | :00 AM                  |  |
| <b>Wencimento:</b> 17 fevereiro 202           | 3, 23:59 PM 🛛 💢         |  |
| INSTRUÇÕE                                     | S                       |  |
|                                               | $\sim$                  |  |
| Status de envio<br>Nenhuma tentativa Não há n | otas                    |  |
| Tempo restante<br>1 dia 12 horas              |                         |  |
| Comentários sobre o envio<br>Comentários (0)  | >                       |  |
|                                               |                         |  |
| Adicionar env                                 | io                      |  |
| Atividade anterior                            | Próxima atividade ゝ     |  |
|                                               | 5                       |  |

🛹 Clique aqui para expandir a atividade

## **FAMINAS**

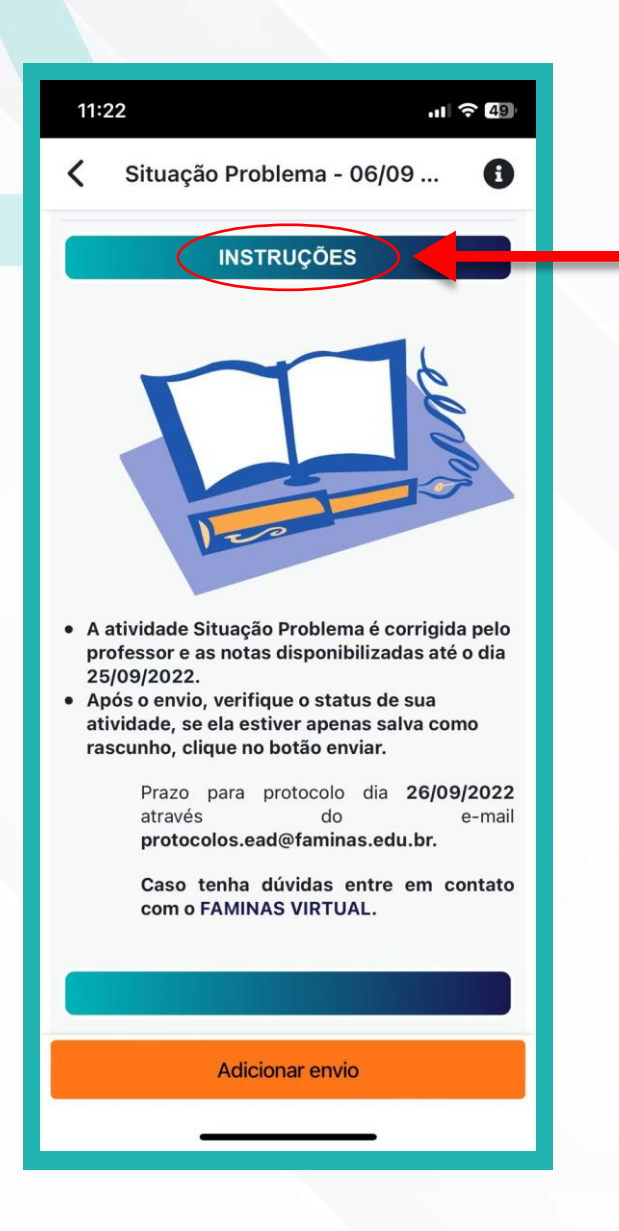

Leia as instruções e depois o comando da atividade rolando até o final.

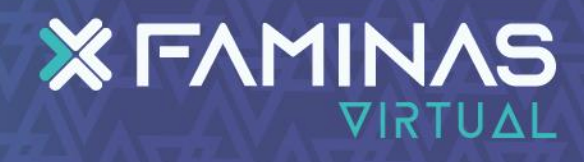

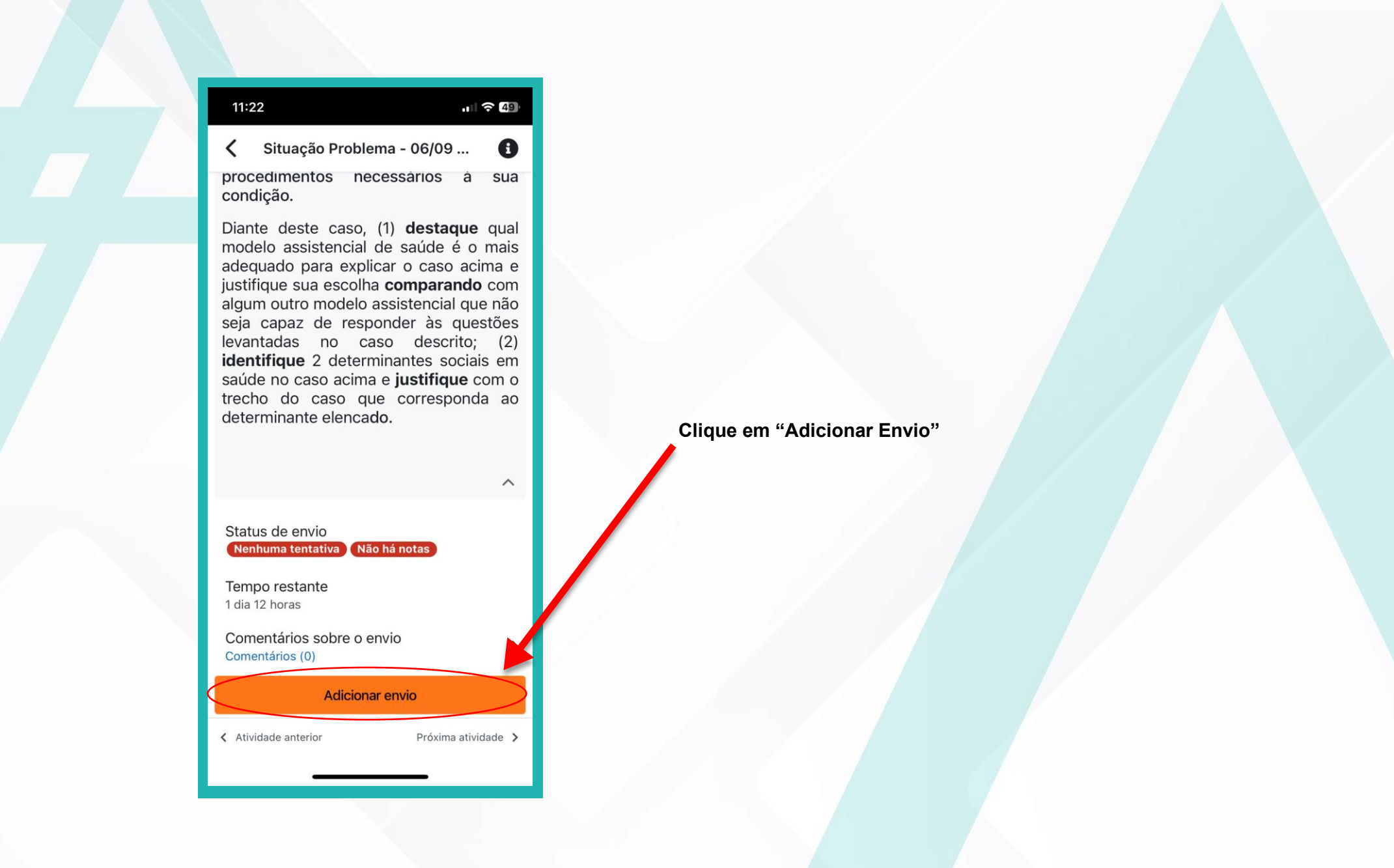

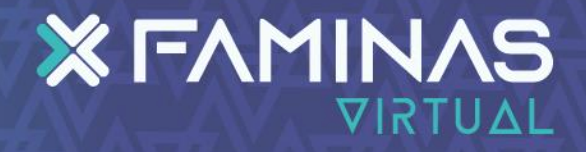

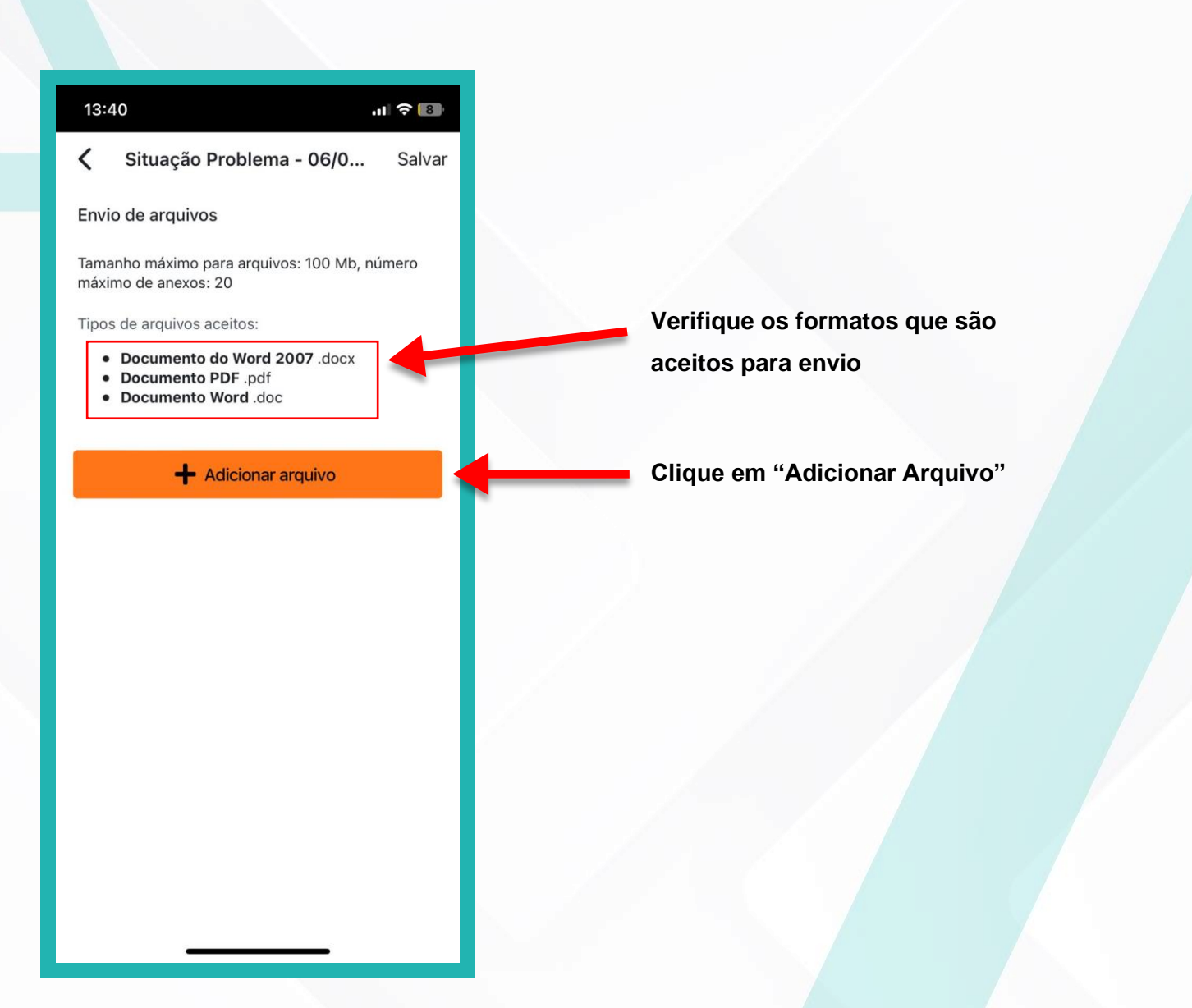

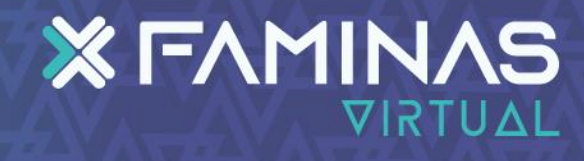

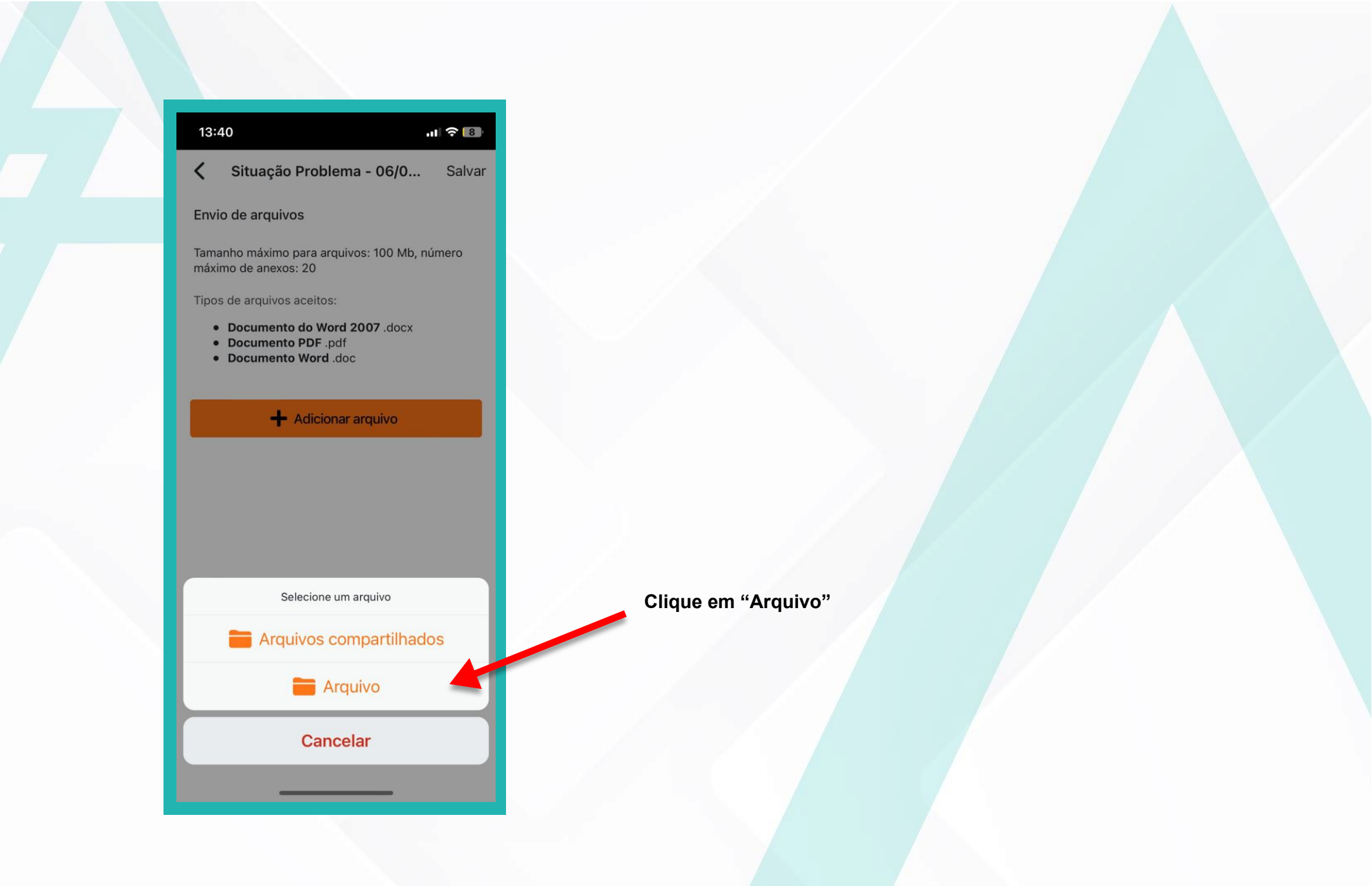

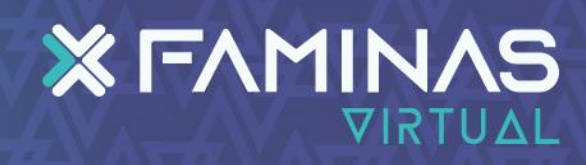

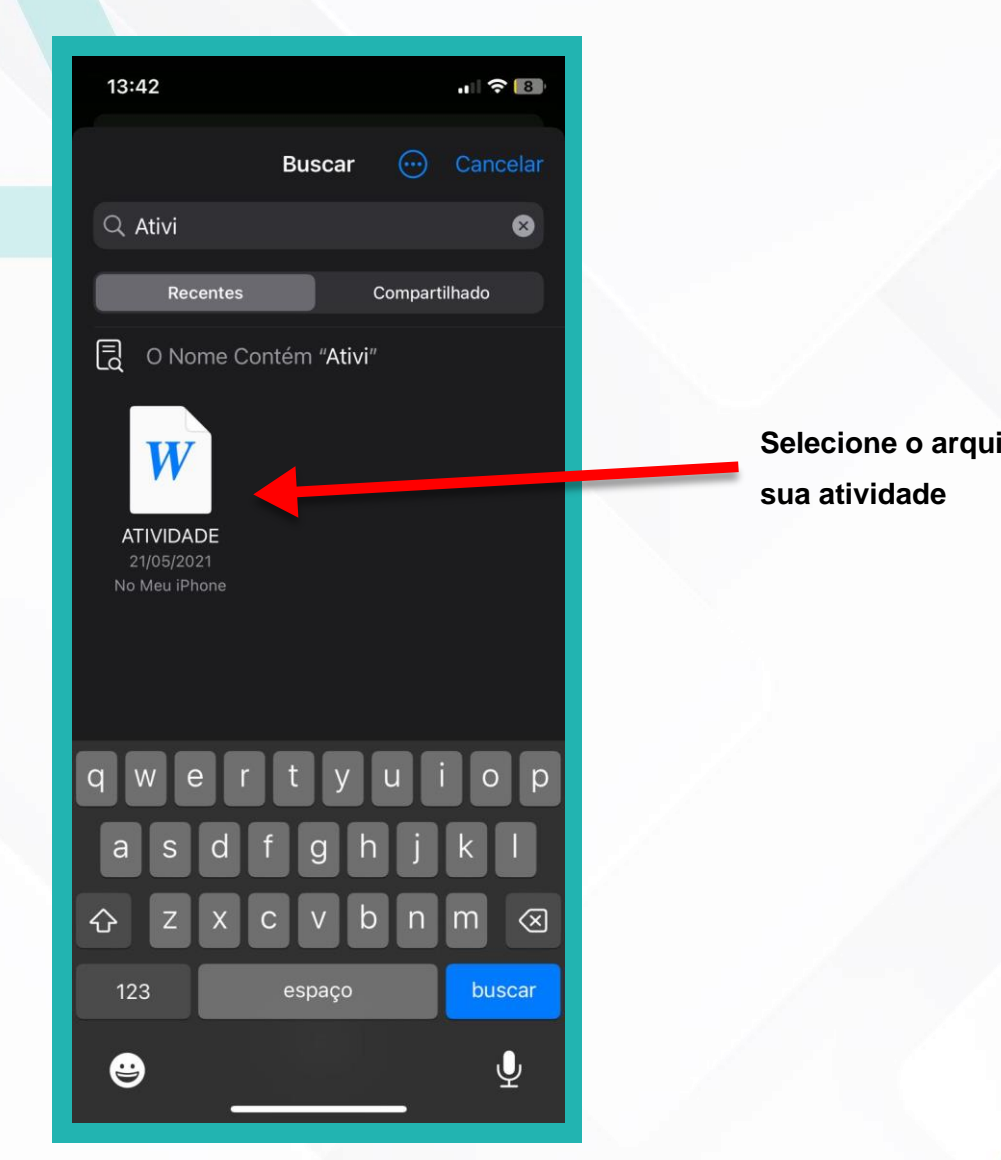

Selecione o arquivo da

## **FAMINAS**

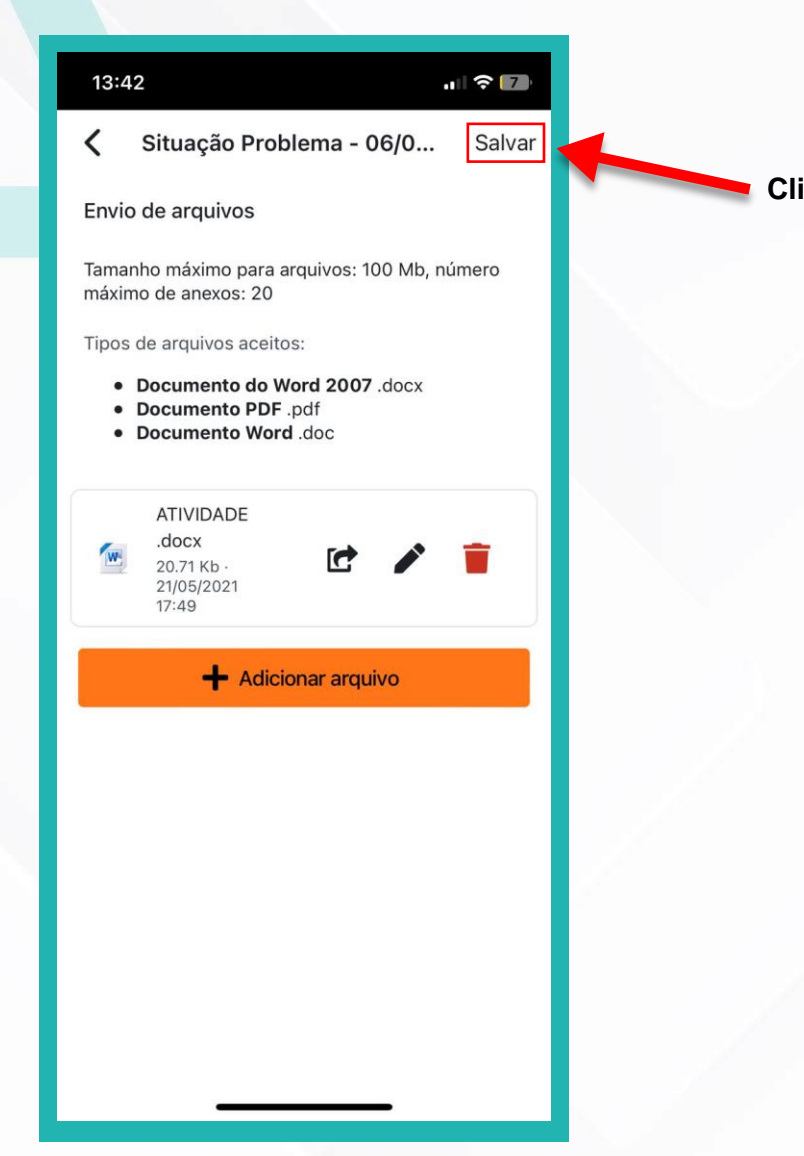

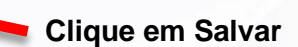

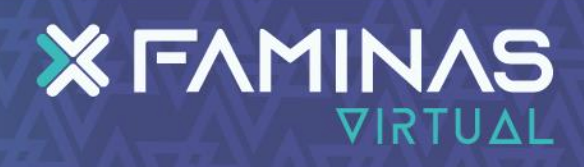

| 13:42                                                | al 🗟 🚺                        |
|------------------------------------------------------|-------------------------------|
| <                                                    | 0                             |
| TAREFA<br>Situação Pr<br>14/09 - (10,                | oblema - 06/09 a<br>0 Pontos) |
| Marcar como feito                                    |                               |
| <b>Aberto:</b> 16 fevereiro 202                      | 23, 00:00 AM                  |
| <b>Vencimento:</b> 17 fevereir                       | o 2023, 23:59 PM 🛛 💢          |
| INSTRU                                               | IÇÕES                         |
|                                                      | ~                             |
| Status de envio<br>(Rascunho (não enviado)           | Não há notas                  |
| Tempo restante<br>1 dia 10 horas                     |                               |
| Editar                                               | envio                         |
| Enviar tarefa                                        | em definitivo                 |
| Uma vez que a tarefa for e<br>mais fazer alterações. | nviada voce nao podera        |
| Atividade anterior                                   | Próxima atividade ゝ           |
|                                                      |                               |

Para finalizar o envio da atividade clique em "Enviar tarefa em definitivo"

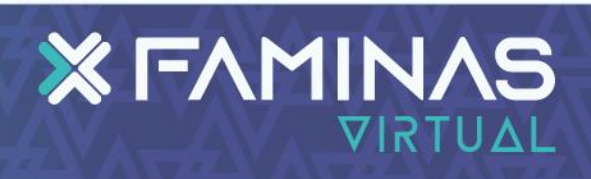

| 13:43 nl ? 🔽                                                                                                    |
|----------------------------------------------------------------------------------------------------|
| <ul> <li>Situação Problema - 06/09</li> </ul>                                                                              |
| ✓ Concluído                                                                                                    |
| <b>ä Aberto:</b> 16 fevereiro 2023, 00:00 AM                                                                               |
| 🗮 Vencimento: 17 fevereiro 2023, 23:59 PM 🛛 💢                                                                              |
| INSTRUÇÕES                                                                                                    |
| ~                                                                                                    |
| Status de envio<br>Enviado para avaliação<br>Não há notas<br>Não há notas<br>A tarefa foi enviada 1 dia 10 horas adiantado |
| Última modificação<br>quinta-feira, 16 fev 2023, 13:43                                                                     |
| Envio de arquivos                                                                                                    |
| ATIVIDADE .docx<br>20.71 Kb - quinta-feira, 16<br>fev 2023, 13:42                                                          |
| Comentários sobre o envio >                                                                                                |
| Atividade anterior Próxima atividade >                                                                                     |
|                                                                                                    |

Vá até o final da página e confirme que sua atividade foi enviada com sucesso e confirme o arquivo que enviou.

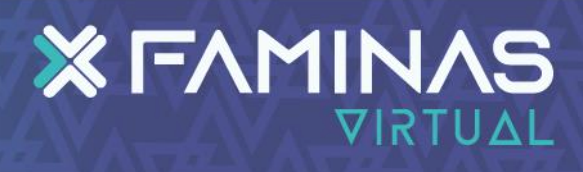